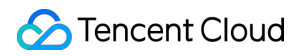

# Data Lake Compute Client Access

# **Product Documentation**

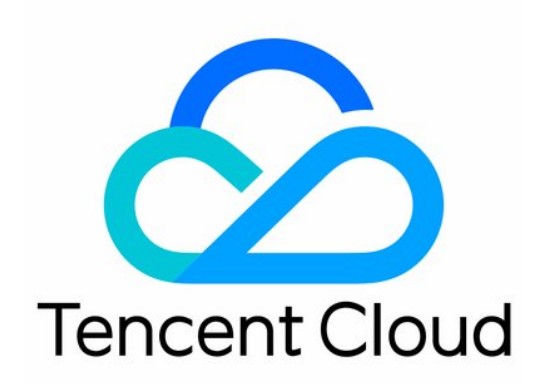

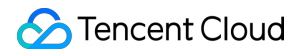

#### **Copyright Notice**

©2013-2025 Tencent Cloud. All rights reserved.

Copyright in this document is exclusively owned by Tencent Cloud. You must not reproduce, modify, copy or distribute in any way, in whole or in part, the contents of this document without Tencent Cloud's the prior written consent.

Trademark Notice

#### STencent Cloud

All trademarks associated with Tencent Cloud and its services are owned by the Tencent corporate group, including its parent, subsidiaries and affiliated companies, as the case may be. Trademarks of third parties referred to in this document are owned by their respective proprietors.

#### Service Statement

This document is intended to provide users with general information about Tencent Cloud's products and services only and does not form part of Tencent Cloud's terms and conditions. Tencent Cloud's products or services are subject to change. Specific products and services and the standards applicable to them are exclusively provided for in Tencent Cloud's applicable terms and conditions.

## Contents

**Client Access** 

JDBC Access

DLC JDBC Access

Hive JDBC Access

Presto JDBC Access

Configuring Public Access for Standard Engine

TDLC Command Line Interface Tool Access

Third-party Software Linkage

Python Access

# Client Access JDBC Access DLC JDBC Access

Last updated : 2024-08-07 17:36:25

## **Environment Preparation**

Dependency: JDK 1.8 JDBC driver download: Click here to download the JDBC driver

## Connecting to DLC

#### 1. Load the JDBC driver for DLC.

Class.forName("com.tencent.cloud.dlc.jdbc.DlcDriver");

#### 2. Create a connection using DriverManager.

Connection cnct = DriverManager.getConnection(url, secretId, secretKey);

## **URL** Format

jdbc:dlc:<dlc\_endpoint>?task\_type=SQLTask&database\_name=abc&datasource\_connection\_n

#### Description of parameters in the JDBC access URL:

| Parameter                  | Required | Description                                                                                          |
|----------------------------|----------|----------------------------------------------------------------------------------------------------|
| dlc_endpoint               | Yes      | Endpoint of the DLC service. The value is fixed at dlc.tencentcloudapi.com.                          |
| datasource_connection_name | Yes      | Data source connection name, corresponding to the DLC data directory.                                |
| task_type                  | Yes      | Task type<br>Fill in SQLTask for the Presto engine.<br>Fill in SparkSQLTask for the SparkSQL engine. |

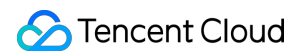

|                  |     | Fill in BatchSQLTask for the Spark engine.                                                                                                    |
|------------------|-----|----------------------------------------------------------------------------------------------------|
| database_name    | No  | Database name                                                                                                    |
| region           | Yes | Region supported by the DLC service, including: ap-nanjing,<br>ap-beijing, ap-guangzhou, ap-shanghai, ap-chengdu, ap-<br>chongqing, na-siliconvalley, ap-singapore, and ap-hongkong.                                                                                                    |
| data_engine_name | Yes | Data engine name                                                                                                    |
| secretId         | Yes | SecretId managed by Tencent Cloud KMS                                                                                                    |
| secretKey        | Yes | Secretkey managed by Tencent Cloud KMS                                                                                                    |
| result_type      | No  | Default value: Service. You can set the value to COS if you<br>demand a higher speed of obtaining results.<br>Service: Obtain results through the DLC API.<br>COS: Obtain results from the COS client.                                                                                                    |
| read_type        | No  | Stream: Obtain results from COS via streams.<br>DownloadSingle: Obtain results by downloading a single file to<br>a local path.<br>Default value: Stream. This value takes effect only when<br>result_type is set to COS.<br>The file is downloaded to the temporary directory /tmp. Make<br>sure that the read and write permissions on this directory are<br>granted. The data will be automatically deleted after it is read. |

## Querying

```
Statement stmt = cnct.createStatement();ResultSet rset = stmt.executeQuery("SELECT
while (rset.next())
 {// process the results
}
rset.close();
stmt.close();
conn.close();
stmt.close();
conn.close();
```

## Statement Support

Currently, the statement that can be used by the JDBC driver is consistent with the standard statement of DLC.

## Sample Code

#### **Database and Table Operation**

```
import java.sql.*;
public class MetaTest {
        public static void main(String[] args) throws SQLException {
            try {
                Class.forName("com.tencent.cloud.dlc.jdbc.DlcDriver");
        } catch (ClassNotFoundException e) {
            e.printStackTrace();
            return;
    Connection connection = DriverManager.getConnection(
                    "jdbc:dlc:<dlc_endpoint>?task_type=<task_type>&database_name=<d
                    "<secret_id>",
                    "secret_key");
    Statement statement = connection.createStatement();
    String dbName = "dlc_db1";
    String createDatabaseSql = String.format("CREATE DATABASE IF NOT EXISTS %s", db
    statement.execute(createDatabaseSql);
    String tableName = "dlc_t1";
    String wholeTableName = String.format("%s.%s", dbName, tableName);
    String createTableSql =
    String.format(
    "CREATE EXTERNAL TABLE %s ( "
            + " id string , "
            + " name string , "
            + " status string ,
            + " type string ) "
            + "ROW FORMAT SERDE
                                  11
            + " 'org.apache.hadoop.hive.ql.io.orc.OrcSerde' "
            + "STORED AS INPUTFORMAT
                                       11
            + " 'org.apache.hadoop.hive.gl.io.orc.OrcInputFormat'
            + "OUTPUTFORMAT
                              11
            + " 'org.apache.hadoop.hive.ql.io.orc.OrcOutputFormat' "
            + "LOCATION\\\\n"
            + " 'cosn://<bucket_name>/<path>' ",
            wholeTableName);
    statement.execute(createTableSql);
```

```
// get meta data
DatabaseMetaData metaData = connection.getMetaData();
System.out.println("product = " + metaData.getDatabaseProductName());
System.out.println("jdbc version = "
+ metaData.getDriverMajorVersion() + ", "
+ metaData.getDriverMinorVersion());
ResultSet tables = metaData.getTables(null, dbName, tableName, null);
while (tables.next()) {
    String name = tables.getString("TABLE_NAME");
    System.out.println("table: " + name);
    ResultSet columns = metaData.getColumns(null, dbName, name, null);
    while (columns.next()) {
    System.out.println(
    columns.getString("COLUMN_NAME") + "\\\\t" +
    columns.getString("TYPE_NAME") + "\\\\t" +
    columns.getInt("DATA_TYPE"));
}
columns.close();
}
tables.close();
statement.close();
connection.close();
```

#### **Data Query**

} }

```
import java.sql.*;
public class DataTest {
    public static void main(String[] args) throws SQLException {
        try {
            Class.forName("com.tencent.cloud.dlc.jdbc.DlcDriver");
            } catch (ClassNotFoundException e) {
    e.printStackTrace();
    return;
    }
    Connection connection = DriverManager.getConnection(
    "jdbc:dlc:<dlc_endpoint>?task_type=<task_type>&database_name=<database_name>&da
    "<secret_id>",
    "secret_key");
    Statement statement = connection.createStatement();
    String sql = "select * from dlc_test";
    statement.execute(sql);
    ResultSet rs = statement.getResultSet();
    while (rs.next()) {
```

```
System.out.println(rs.getInt(1) + ":" + rs.getString(2));
}
rs.close();
statement.close();
connection.close();
}
```

## **Database Client**

You can load the package of JDBC driver for DLC into the SQL client and then connect the client to the DLC service for querying.

#### **Prerequisites**

- 1. The DLC service has been activated.
- 2. The JDBC driver package mentioned above has been downloaded.
- 3. SQL Workbench/J has been downloaded and installed.

#### Directions

1. Create the driver for DLC based on the JDBC driver package.

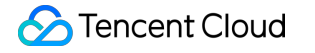

|                                                    | Select Connection Profile                                                                                                    |
|----------------------------------------------------|----------------------------------------------------------------------------------------------------|
| Filter<br>Default group<br>Constraints<br>Step one | Default group      DLC      Step tW0      Driver      DLC (com.tencent.cloud.dlc.jdbc.DlcDriver)      URL      loudapi.com?task_type=SQLTask&datasource_connection_name=CosDataCatalog&region=ap-nanjing      Username     secret_id      Step three      Password      Autocommit     Fetch size     Timeout     s      SH      Extended Properties      Prompt for username      Confirm updates     Read only     Remember DbExplorer Schema      Save password      Confirm DML without WHERE     Store completion cache locally     Separate connection per tab     Rollback before disconnect     Ignore DROP errors     Empty string is NULL     Hide warnings      Trim CHAR data     Include NULL columns in INSERTs     Check for uncommitted changes      Info Background |

2. Connect to DLC, fill in the following parameters, and click **Test**. After the test passes, the connection to DLC is completed.

Name: Connection name, used to identify the connection to DLC.

Username: Correspond to the secret\_id of the Tencent Cloud user.

Password: Correspond to the secret\_key of the Tencent Cloud user.

URL: URL used to connect to DLC. The format is the same as the URL for creating a connection through JDBC mentioned above.

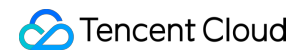

|          |                                                                                                    | Defaul     | Select Connection Profile                                                       |                        |
|----------|----------------------------------------------------------------------------------------------------|------------|---------------------------------------------------------------------------------|------------------------|
| Step tw  |                                                                                                    |            | Manage drivers                                                                  |                        |
|          |                                                                                                    | Step       | three                                                                           |                        |
|          | C Adabas<br>Amazon Redshift                                                                                                    | Name       | DLC                                                                             |                        |
|          | Apache Derby Embedded<br>Apache Derby Network Client<br>Cubrid<br>DLC                                                                                                    | Library    | /Users/kevin/workspace/dlc-jdbc/target/dlc-jdbc-1.3.0-jar-with-dependencies.jar | Step four              |
|          | EXASolution<br>Elasticsearch<br>EnterpriseDB<br>FirebirdSQL<br>H2 Database Engine                                                                                                    |            |                                                                                 |                        |
|          | HSQLDB<br>IBM DB2<br>IBM DB2 UDB for AS/400 (iSeric<br>Informix                                                                                                    | Classname  | com.tencent.cloud.dlc.jdbc.DlcDriver                                            |                        |
|          | MariaDB<br>MaxDB<br>Microsoft Access JDBC Driver<br>Microsoft SQL Server<br>MonetDB<br>MySQL<br>NuoDB<br>Oracle<br>Oracle/XML<br>Pervasive PSQL<br>PostgreSQL<br>Sybase JConnect<br>Teradata | Sample URL |                                                                                 |                        |
| Step one | Help                                                                                                    | _          |                                                                                 | <u>QK</u> ancel        |
| Manage   | Drivers Help                                                                                                    | Your a     | re using an old Java version. Please upgrade.                                   | <u>O</u> K <u>C</u> an |

3. View the database and table information.

| File Edit View Data SQL Macros Workspace Tool                                                                                                    | s Help |                                                                                                    |
|----------------------------------------------------------------------------------------------------|--------|----------------------------------------------------------------------------------------------------|
|                                                                                                    |        | 🖶 🕼 🕞 🕞 Ulser-AKIDoSavaPmad0PfeMoztWv/wYn/DQSV/eW_Default_catalog_DatalakeCatalog_Default_schema-tr |
|                                                                                                    |        |                                                                                                    |
| TABLE, VIEW                                                                                                    | 0 X 🖡  | Statement 1                                                                                         |
|                                                                                                    |        | <pre>1 select * from tpcds_orc_1000.call_center limit 100</pre>                                     |
|                                                                                                    |        | 2                                                                                                   |
| DataLakeCatalog.tpcds_orc_1000                                                                                                    |        |                                                                                                    |
| Catalons<br>Catalons<br>Catalo |        |                                                                                                    |
| >testdbun                                                                                                    |        |                                                                                                    |
| > a0827                                                                                                    |        | AT                                                                                                  |
| $\rightarrow$ a test mld1                                                                                                    |        | Messages                                                                                            |
| > 📄 aaaa                                                                                                    |        |                                                                                                    |
| > allen_test                                                                                                    |        |                                                                                                    |
| > 60827                                                                                                    |        |                                                                                                    |
| > <b>b</b> 0827_2                                                                                                    |        |                                                                                                    |
| $\sim$ cas_dbU2                                                                                                    |        |                                                                                                    |
| > iii crash_test_2                                                                                                    |        |                                                                                                    |
| > 📄 crash_test_3                                                                                                    |        |                                                                                                    |
|                                                                                                    |        |                                                                                                    |
| > Czn_oic_test                                                                                                    |        |                                                                                                    |
| > <b>d</b> b                                                                                                    |        |                                                                                                    |
| > iii db_chenwd_005                                                                                                    |        |                                                                                                    |
| b db_with_location                                                                                                    |        |                                                                                                    |
| dbtest11                                                                                                    |        |                                                                                                    |
| dbtest33                                                                                                    |        |                                                                                                    |
| > i dbtest456                                                                                                    |        |                                                                                                    |
| > 📑 dbtest788                                                                                                    |        |                                                                                                    |
| > 🔛 dbtestpri1                                                                                                    |        |                                                                                                    |
|                                                                                                    |        |                                                                                                    |
| $\rightarrow$ $\square$ deviaut $\rightarrow$ $\square$ devia db                                                                                                    |        |                                                                                                    |
|                                                                                                    |        |                                                                                                    |
|                                                                                                    |        |                                                                                                    |

4. Query the data.

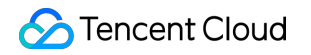

| •••                                                                                                    | SQL Workbench/J DLC - Default.wksp                                                                                                    |
|----------------------------------------------------------------------------------------------------|----------------------------------------------------------------------------------------------------|
| Eile Edit View Data SQL Macros Workspace Tools Help                                                                                                    |                                                                                                    |
|                                                                                                    | User=AKIDvTjkVy6k11lodybr9sr20f7KK2r/BxIQ, Default_catalog=CosDataCatalog, URL=jdbc:dlc:dlc:te                                                                                                    |
|                                                                                                    | 1 <mark>select * from tpcds.item limit 10;</mark><br>2<br>3                                                                                                    |
| <pre>&gt; bpcds &gt; TABLE &gt; Image: Transmission of the second second s</pre> |                                                                                                    |
| <ul> <li>i_wholesale_cost - decimal(7,2)</li> <li>i_brand_id - int</li> <li>i_brand - string</li> <li>i_class_id - int</li> <li>i_class - string</li> <li>i_category_id - int</li> </ul>                                                                                                    | Result 1 Messages                                                                                                    |
| <pre>i_category - string i_manufact_id - int i_manufact - string i_size - string i_i_size - string i_i_onir - string i_color - string i_units - string i_units - string i_units - string i_i_anaager_id - int i_i_product_name - string</pre>                                                                                                    | 3121       AAAAAAABDMAAAAA       1997-10-27       Brief, main shareholders give. Sites help higher. Grey resources roll usually         3128       AAAAAAAIDMAAAAA       1997-10-27       2000-10-26       Major lines establish too conditions. Softly rural teachers ought to offend e         3129       AAAAAAAAIDMAAAAA       1997-10-27       1999-10-27       Rapid, short authoritie         3120       AAAAAAAACDMAAAAA       1997-10-27       1999-10-27       Rapid, short authoritie         3121       AAAAAAACDMAAAAA       1997-10-27       2000-10-26       Successful varieties would not discuss points. Short lovely models must not         3123       AAAAAAACDMAAAAA       1997-10-27       1999-10-27       Books understand. Principles produce just at a premises. Years         3124       AAAAAAACDMAAAAA       1997-10-27       1999-10-27       Books understand. Principles produce just at a premises. Years         3125       AAAAAAACDMAAAAA       2001-10-26       Books understand. Principles produce just at a premises. Years         3126       AAAAAAAAEDMAAAAA       2001-10-27       Publications shall not assume home u         3127       AAAAAAAADMAAAAAAA       1997-10-27       Capable, alleged families mean long english ter |
| > Contraction of the second second se                | L:1 C:35 10.19s Timeout: 0 Max. Rows: 0 1                                                                                                    |

## **Hive JDBC Access**

Last updated : 2024-09-04 11:16:44

## Supported Engine Types

Standard Spark Engine

## **Environment Preparation**

Dependency: JDK 1.8

JDBC download: Click to download hive-jdbc-3.1.2-standalone.jar

## Connecting to the Standard Spark Engine

#### Creating a Service Access Link

Go to the Standard engine page and click the Details button for the gateway to access the gateway details page:

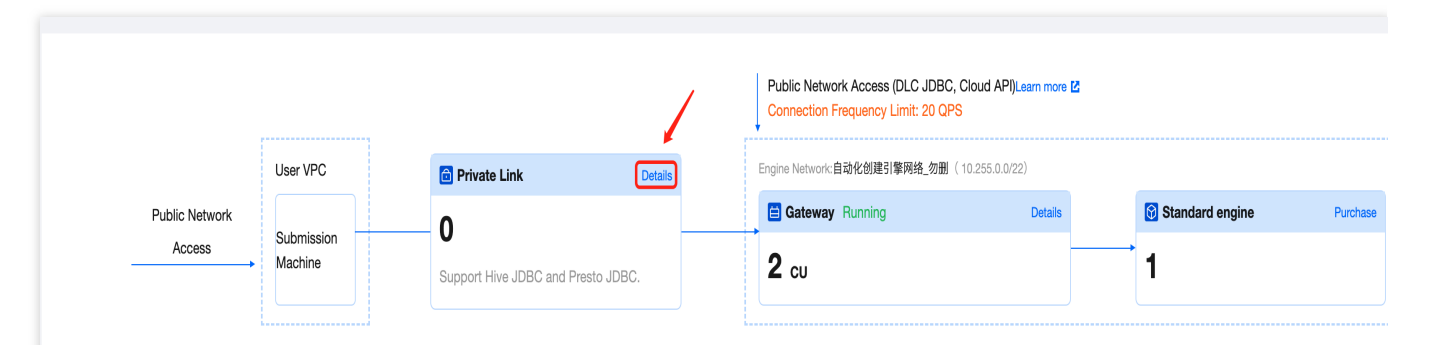

Click **Create Private Link**, select the VPC and subnet where the submission machine is located, and click **Create**. This will generate two access links, one for the Hive2 protocol and one for the Presto protocol. Use the Hive2 protocol to connect to the Standard Spark Engine, as shown in the diagram below.

#### Note:

Creating a private connection will establish a network link between the engine network and the selected VPC. The submission machine can be any server within the selected VPC that is accessible and can be used for task submission. If there is no submission machine available in the selected VPC, you can create a new server to serve as the submission machine.

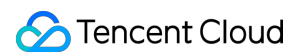

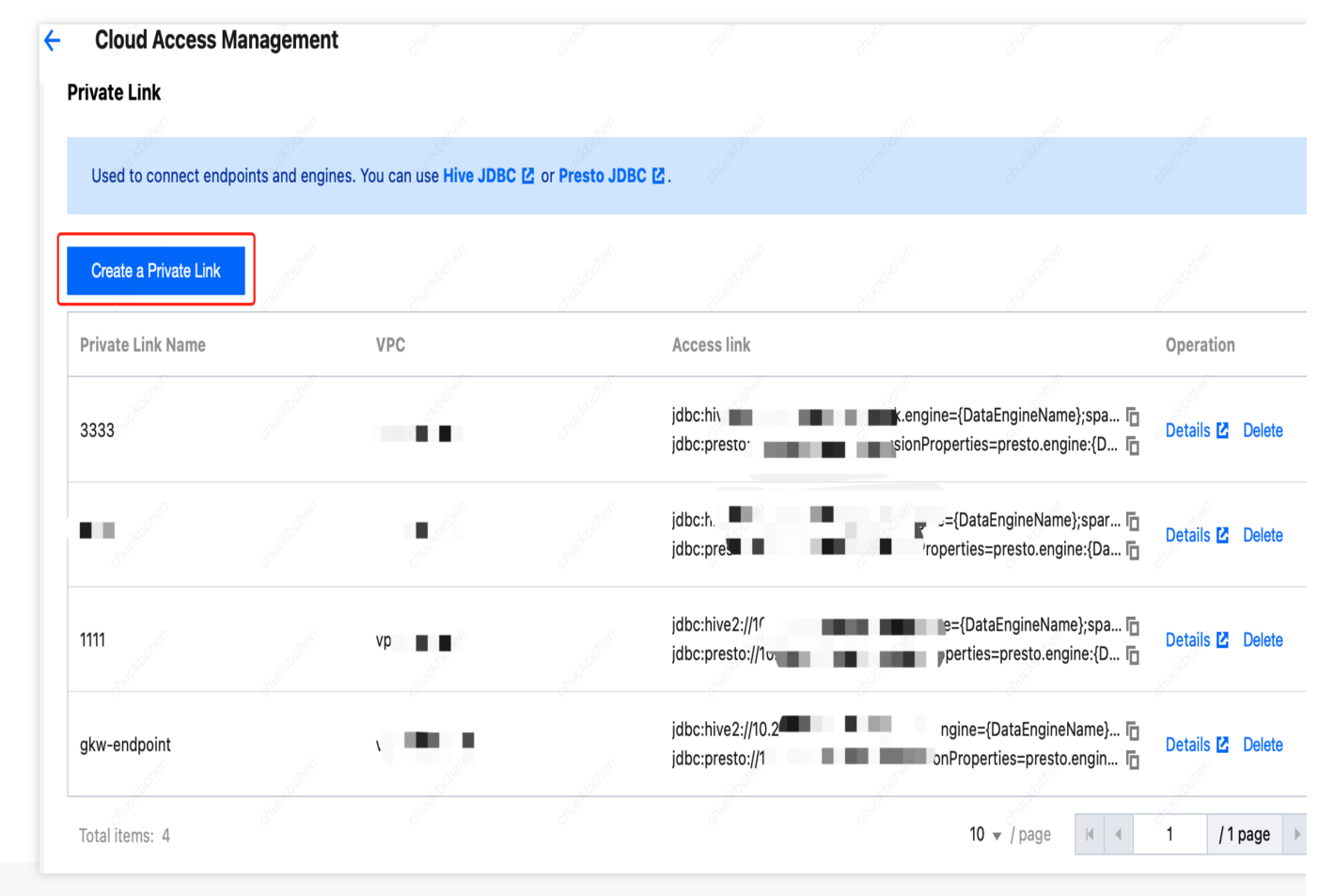

jdbc:hive2://{endpoint}:10009/?spark.engine={DataEngineName};spark.resourcegroup={R

#### Loading the JDBC Driver

Class.forName("org.apache.hive.jdbc.HiveDriver");

#### Creating a Connection Using DriverManager

```
jdbc:hive2://{endpoint}:10009/?spark.engine={DataEngineName};spark.resourcegroup={R
Properties properties = new Properties();
properties.setProperty("user", {AppId});
Connection cnct = DriverManager.getConnection(url, properties);
```

#### **JDBC Connection String Parameter Descriptions**

| Parameter           | Required | Description                                                                                                    |
|---------------------|----------|----------------------------------------------------------------------------------------------------|
| spark.engine        | Yes      | The name of the Standard Spark Engine                                                                              |
| spark.resourcegroup | No       | The name of the Standard Spark Engine resource group. If it is not specified, temporary resources will be created. |

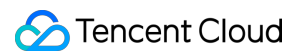

| secretkey                 | Yes | The SecretKey from Tencent Cloud API Key Management                                                                                                    |
|---------------------------|-----|----------------------------------------------------------------------------------------------------|
| secretid                  | Yes | The SecretId from Tencent Cloud API Key Management                                                                                                    |
| region                    | Yes | The region. Currently, DLC services support the following: ap-<br>nanjing, ap-beijing, ap-beijing-fsi, ap-guangzhou,ap-shanghai,<br>ap-chengdu,ap-chongqing, na-siliconvalley, ap-singapore, ap-<br>hongkong, na-ashburn, eu-frankfurt,<br>ap-shanghai-fsi |
| kyuubi.engine.type        | Yes | Must be set to: SparkSQLTask                                                                                                    |
| kyuubi.engine.share.level | Yes | Must be set to: ENGINE                                                                                                    |
| user                      | Yes | The user's APPID                                                                                                    |

#### **Complete Example of Data Query**

```
import org.apache.hive.jdbc.HiveStatement;
import java.sql.*;
import java.util.Properties;
public class TestStandardSpark {
    public static void main(String[] args) throws SQLException {
        try {
            Class.forName("org.apache.hive.jdbc.HiveDriver");
        } catch (ClassNotFoundException e) {
            e.printStackTrace();
            return;
        }
        String url = "jdbc:hive2://{endpoint}:10009/?spark.engine={DataEngineName};
        Properties properties = new Properties();
        properties.setProperty("user", {AppId});
        Connection connection = DriverManager.getConnection(url, properties);
        HiveStatement statement = (HiveStatement) connection.createStatement();
        String sql = "SELECT * FROM dlc_test LIMIT 100";
        statement.execute(sql);
        ResultSet rs = statement.getResultSet();
        while (rs.next()) {
            System.out.println(rs.getInt(1) + ":" + rs.getString(2));
        }
        rs.close();
        statement.close();
        connection.close();
}
```

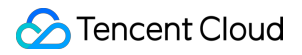

After compilation is completed, you can upload the JAR file to the submission machine for execution.

## **Presto JDBC Access**

Last updated : 2024-09-04 11:16:59

## Supported Engine Types

Standard Presto Engine

## **Environment Preparation**

Dependency: JDK 1.8

JDBC download: Click to download presto-jdbc-0.284.jar

#### Note:

Currently, only the Standard Presto Engine supports access using the Presto JDBC. If you are using the SuperSQL Engine, see the DLC JDBC Access.

## Connecting to the Standard Presto Engine

#### Creating a Service Access Link

Go to the Standard engine page, and click the Details button for the gateway to enter the gateway details page.

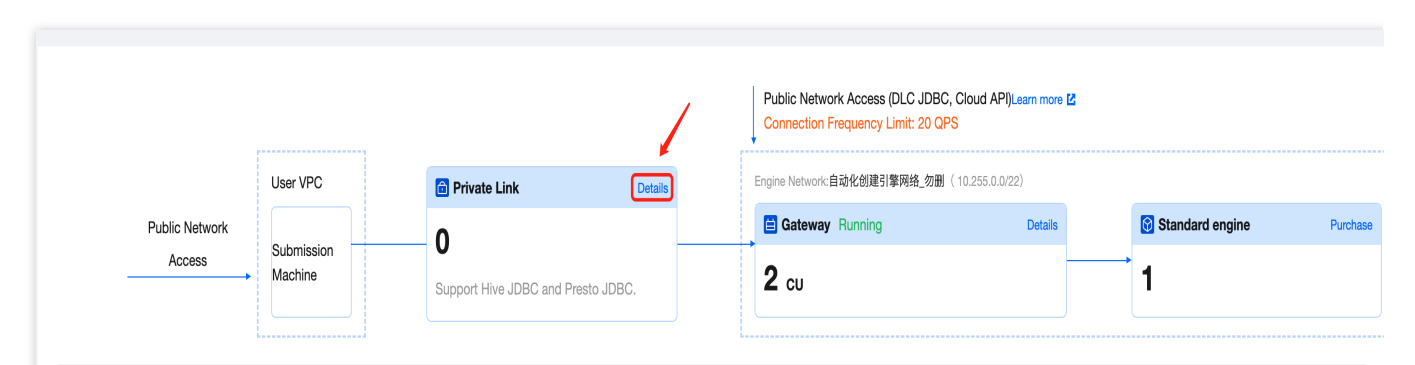

Click **Create Private Link**, select the VPC and subnet where the submission machine is located, and click **Create**. This will generate two access links, one for the Hive2 protocol and one for the Presto protocol. Use the Presto protocol to connect to the Standard Presto Engine, as shown in the diagram below.

#### Note:

Creating a private connection will establish a network link between the engine network and the selected VPC. The submission machine can be any server within the selected VPC that is accessible and used solely for task submission.

If there is no submission machine available in the selected VPC, you can create a new server to serve as the submission machine.

| Private Link          |                     |                                  |                    |                                      |                       |                                                      |                                                                                                    |
|-----------------------|---------------------|----------------------------------|--------------------|--------------------------------------|-----------------------|------------------------------------------------------|----------------------------------------------------------------------------------------------------|
|                       |                     |                                  |                    |                                      |                       |                                                      |                                                                                                    |
| Used to connect endp  | oints and engine    | s. You can use <b>Hive JDB</b> ( | C 🖸 or Presto JDBC | :⊠. c <sup>aloba</sup>               |                       |                                                      |                                                                                                    |
| Create a Private Link | and to the t        |                                  |                    |                                      |                       |                                                      |                                                                                                    |
| Private Link Name     | 0                   | VPC                              |                    | Access link                          |                       |                                                      | Operation                                                                                                    |
| 3333                  | church and a second | a state of                       | of and bolication  | jdbc:hi\ <b>1</b>                    | k.engine=<br>sionProp | -{DataEngineName};spa 🖬<br>erties=presto.engine:{D 🚡 | Details 🗹 De                                                                                                    |
| energy and a second   |                     | Subsection                       |                    | jdbc:h.                              | =<br>rope             | {DataEngineName};spar 🖻<br>rties=presto.engine:{Da 🗗 | Details 🚺 De                                                                                                    |
| 1111                  |                     | vp 🔳 🗖                           |                    | jdbc:hive2://1f<br>jdbc:presto://1v  | p                     | ={DataEngineName};spa 🖻<br>erties=presto.engine:{D 🖻 | Details 🗹 De                                                                                                    |
| gkw-endpoint          |                     |                                  |                    | jdbc:hive2://10.2<br>jdbc:presto://1 | nç<br>onF             | gine={DataEngineName} 🖬<br>Properties=presto.engin 🚡 | Details 🗹 De                                                                                                    |
|                       |                     |                                  |                    |                                      |                       | dhuc                                                 | they are a second second secon |

jdbc:presto://{endpoint}:10999/?sessionProperties=presto.engine:{DataEngineName};re

#### Loading the JDBC Driver

Class.forName("com.facebook.presto.jdbc.PrestoDriver");

#### Creating a Connection Using DriverManager

String url = "jdbc:presto://{endpoint}:10999/?sessionProperties=presto.engine:{Data
Properties properties = new Properties();
properties.setProperty("user", {AppId});
Connection connection = DriverManager.getConnection(url, properties);

#### **JDBC Connection String Parameter Descriptions**

| Parameter | Required | Description |
|-----------|----------|-------------|
|           |          |             |

| presto.engine    | Yes | The name of the Standard Presto Engine                                                                                                    |
|------------------|-----|----------------------------------------------------------------------------------------------------|
| database         | Yes | The name of the database                                                                                                    |
| secretkey        | Yes | The SecretKey from Tencent Cloud API Key Management                                                                                                    |
| secretid         | Yes | The SecretId from Tencent Cloud API Key Management.                                                                                                    |
| region           | Yes | The region. Currently, DLC services support the following: ap-nanjing, ap-<br>beijing, ap-beijing-fsi, ap-guangzhou, ap-shanghai, ap-chengdu, ap-<br>chongqing, na-siliconvalley, ap-singapore, ap-hongkong, na-ashburn, eu-<br>frankfurt and ap-shanghai-fsi. |
| catalog          | Yes | The name of the data catalog                                                                                                    |
| extraCredentials | Yes | SecretKey: The SecretKey from Tencent Cloud API Key Management                                                                                                    |
|                  |     | SecretId: The SecretId from Tencent Cloud API Key Management                                                                                                    |
| user             | Yes | The user's APPID                                                                                                    |

#### Complete Example of Data Query

```
import com.facebook.presto.jdbc.PrestoStatement;
import java.sql.Connection;
import java.sql.DriverManager;
import java.sql.ResultSet;
import java.sql.SQLException;
import java.util.Properties;
public class TestJDBCKyuubiPresto {
    public static void main(String[] args) throws SQLException {
        try {
            Class.forName("com.facebook.presto.jdbc.PrestoDriver");
        } catch (ClassNotFoundException e) {
            e.printStackTrace();
            return;
        }
        String url = "jdbc:presto://{endpoint}:10999/?sessionProperties=presto.engi
        Properties properties = new Properties();
        properties.setProperty("user", {AppId});
        Connection connection = DriverManager.getConnection(url, properties);
        PrestoStatement statement = (PrestoStatement) connection.createStatement();
        String sql = "show catalogs";
        statement.execute(sql);
        ResultSet rs = statement.getResultSet();
        while (rs.next()) {
```

```
System.out.println(rs.getString(1));
}
rs.close();
statement.close();
connection.close();
}
```

After compilation is completed, you can upload the JAR file to the submission machine for execution.

# Configuring Public Access for Standard Engine

Last updated : 2025-06-18 15:08:29

By binding a public IP to the executor, you can access the Standard Engine from the public network.

#### Step 1: Creating an Endpoint

1. Log in to the DLC console, click **Standard Engine** from the left-side menu to enter the Standard Engine interface, and then click the Gateway Details button to enter the details page.

On the CAM details page, click the Create Private Link button:

2. In the Create Private Link page, select the target VPC and target subnet. The target VPC and subnet should be chosen from a VPC within your account that is used for communication between users, access points, and the engine.

#### **Step 2: Creating an Executor and Enabling Public Access**

If you do not have an executor, first purchase a CVM to serve as the executor. 1. Go to the Tencent Cloud CVM. In the appropriate region, click **Create**.

2. The executor needs to be created within the subnet of the private network that was connected in Step 1: Assign a public IP to the executor.

Ensure that the selected security group allows traffic from the specific subnet and ports required.

#### Step 3: Binding a Public IP to the Executor

If you are using an existing CVM as the executor but it does not have an Elastic Public IP (EIP), you can create a EIP and bind it to the executor created in Step 2:

#### Step 4: Modifying the Executor's iptables

1. Log in to the executor and execute the following commands on the machine:

```
echo 1 > /proc/sys/net/ipv4/ip_forward
echo 0 > /proc/sys/net/ipv4/conf/all/rp_filter
iptables -t nat -A PREROUTING -p tcp --dport 10999 -j DNAT --to
$endPointIp:10999
iptables -t nat -A PREROUTING -p tcp --dport 10009 -j DNAT --to
$endPointIp:10009
iptables -t nat -A POSTROUTING -j MASQUERADE
iptables -t nat -L -n -v
```

2. \$endPointIP refers to the internal IP generated in the DLC console after establishing the private connection, as shown below:

3. After completing the configuration, you can access the Standard Engine and submit tasks through the EIP bound to the NAT gateway created in Step 2.

#### Note:

For specific access methods, see the documentation for Hive JDBC Access and Presto JDBC Access.

You only need to replace the internal IP in the access link with the EIP bound to the NAT gateway.

# **TDLC Command Line Interface Tool Access**

Last updated : 2024-07-31 17:33:04

TDLC is the Client Command Tool provided by Tencent Cloud Data Lake Computing (DataLake Compute, DLC). With the TDLC tool, you can submit SQL, Spark tasks to the DLC data engine. TDLC is written in Go, based on the Cobra Framework, and supports configuring multiple buckets and cross-bucket operations. You can view the usage of TDLC by using ./tdlc [command] --help .

## Download and Installation

TDLC TCCLI offers binary packages for Windows, Mac, Linux operating systems. You can use them after simple installation and configuration. You can choose to download according to the type of operating system on the client.

| Operating system | TDLC Binary Packages Download Address |
|------------------|---------------------------------------|
| Windows          | tdlc-windows-v0.1.1                   |
| Mac              | tdlc-macos-v0.1.1                     |
| Linux            | tdlc-linux-v0.1.1                     |

Rename the downloaded file to tdlc . Open the command line on your client, switch to the download path, and if you are using a Mac/Linux system, you need to grant file execution permission with the chmod +x tdlc command. After executing ./tdlc , if the following content is displayed successfully, the installation is successful and it can be used.

```
Tencentcloud DLC command tools is used to play around with DLC.
With TDLC user can manger engines, execute SQLs and submit Spark Jobs.
Usage:
   tdlc [flags]
   tdlc [command]
Available Commands:
   config
   help Help about any command
   spark Submit spark app to engines.
   sql Executing SQL.
   version
Flags:
```

|      | endpoint string        | Endpoint of Tencentcloud account. (default |
|------|------------------------|--------------------------------------------|
| "dlc | .tencentcloudapi.com") |                                            |
|      | engine string          | DLC engine. (default "public-engine")      |
| -h,  | ,help                  | help for tdlc                              |
|      | region string          | Region of Tencentcloud account.            |
|      | role-arn string        | Required by spark jar app.                 |
|      | secret-id string       | SecretId of Tencentcloud account.          |
|      | secret-key string      | SecretKey of Tencentcloud account.         |
|      | token string           | Token of Tencentcloud account.             |
|      |                        |                                            |
| Use  | "tdlc [command]help"   | for more information about a command.      |

## **Use Instructions**

#### **Global Parameters**

TDLC provides the following global parameters.

| Global Parameters | Description                                                                                                    |
|-------------------|----------------------------------------------------------------------------------------------------|
| endpoint string   | Service Connection Address, the default is dlc.tencentcloudapi.com                                                                                                    |
| engine string     | The DLC Data Engine name, with a default value of public-engine. It is recommended that you use a Dedicated Data Engine                                                                                    |
| region string     | Use Region, such as ap-nanjing, ap-beijing, ap-guangzhou, ap-shanghai, ap-chengdu, ap-chongqing, na-siliconvalley, ap-singapore, ap-hongkong                                                               |
| role-arn string   | When you submit a Spark job, you need to specify the permissions to access COS files.<br>For this, specify the role's rolearn. Details on rolearn can be referred to in Configuring<br>Data Access Policy. |
| secret-id string  | The Tencent Cloud account's secretId                                                                                                    |
| secret-key string | The Tencent Cloud account's secretKey                                                                                                    |
| token string      | (Optional) Tencent Cloud Account Temporary Token                                                                                                    |

#### **CONFIG Command**

The config can be used to set commonly used parameters, which will be provided with default values. Command line parameters will override the parameters set in the config.

| Command | Description                            |
|---------|----------------------------------------|
| list    | List the current default configuration |

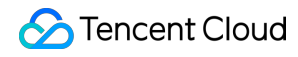

| set   | Adjusting configuration |
|-------|-------------------------|
| unset | Reset Configuration     |

Example:

```
./tdlc config list
./tdlc config set secret-id={1} secret-key={2} region={b}
./tdlc config unset region
```

#### SQL Subcommand

SQL subcommands currently only support Presto or SparkSQL clusters. Below are the parameters supported by SQL subcommands.

| Parameter   | Description                                                              |
|-------------|--------------------------------------------------------------------------|
| -e,exec     | Execute SQL Statement                                                    |
| -f,file     | Execute SQL file, if there are multiple SQL files, please use ; to split |
| no-result   | No result retrieval after execution                                      |
| -p,progress | Display Execution Progress                                               |
| -q,quiet    | Quiet Mode, submit the task without waiting for the execution status     |

#### Example:

```
./tdlc sql -e "SELECT 1" --secret-id aa --secret-key bb --region ap-beijing --
engine public-engine
./tdlc sql -f ~/biz.sql --no-result
```

#### SPARK Subcommand

Spark Subcommands include the following commands which can be used to submit Spark jobs, view running logs, and terminate tasks.

| Command | Description                   |
|---------|-------------------------------|
| submit  | Submit tasks via spark-submit |
| run     | Execute Spark job             |
| log     | Viewing Execution Logs        |
|         |                               |

#### Data Lake Compute

| list | View Spark job list |
|------|---------------------|
| kill | Terminating Task    |

Below are the parameters supported by **Spark submit subcommand**, parameters related to files in the list support using local files or COSN protocol.

| Parameter         | Description                                                                                                    |  |
|-------------------|----------------------------------------------------------------------------------------------------|--|
| driver-<br>size   | Driver Specification, defaults to small, medium, large, xlarge, for memory-optimized clusters use m.xmall, m.medium, m.large, m.xlarge   |  |
| executor-<br>size | Executor Specification, defaults to small, medium, large, xlarge, for memory-optimized clusters use m.xmall, m.medium, m.large, m.xlarge |  |
| executor-<br>num  | Number of Executors                                                                                                    |  |
| files             | View Spark job list                                                                                                    |  |
| archives          | Dependencies in Compressed Files                                                                                                    |  |
| class             | Main Function for Java/Scala Execution                                                                                                   |  |
| jars              | Dependent JAR Packages, use , to separate                                                                                                |  |
| name              | Program Name                                                                                                    |  |
| py-files          | -files Dependent Python Files, Supports .zip, .egg, .py Formats                                                                          |  |
| conf              | Additional Configuration                                                                                                    |  |

#### Example:

🕗 Tencent Cloud

./tdlc spark submit --name spark-demo1 --engine sparkjar --jars /root/sparkjardep.jar --class com.demo.Example /root/sparkjar-main.jar arg1 ./tdlc spark submit --name spark-demo2 cosn://bucket1/abc.py arg1

# Third-party Software Linkage

Last updated : 2024-07-31 17:33:21

Tencent Cloud DLC adheres to the principles of agility and openness in its product positioning, supporting the integration of numerous third-party software, including Scheduling Tools, Interactive Development Tools, BI Tools, etc. It is continuously supporting and testing other third-party software integrations.

#### Note

The third-party software listed below has been tested by the DLC product and research team on mainstream versions' core features, but not all version numbers are covered.

If you encounter any issues with integrating third-party software with DLC, or have needs for other third-party software integrations, you are welcome to Submit Ticket to contact us.

## Scheduling Tool

If you have already deployed/own the following third-party software, you can connect it to DLC for managing and scheduling jobs on DLC.

| Third-Party Software       | Description                                                                                           |
|----------------------------|----------------------------------------------------------------------------------------------------|
| Apache Airflow             | Airflow is a Workflow Management Platform that can be used for management, scheduling, and execution. |
| Apache<br>DolphinScheduler | DolphinScheduler is a Visual DAG Workflow Task Scheduling Platform.                                   |

## **Interactive Computing**

If you have already deployed/own the following third-party software, you can connect it to DLC to leverage DLC's capabilities for computation and analysis.

| Third-Party Software | Description                                                                                 |
|----------------------|---------------------------------------------------------------------------------------------|
| Yanagishima          | Yanagishima is an open-source web application for visualizing access to Trino, Hive, Spark. |
| Apache Zeppelin      | Zeppelin is a web-based interactive computing environment.                                  |
| Jupyter Notebook     | Jupyter Notebook is a web-based interactive computing platform.                             |

## Database Tools

If you have already deployed/own the following third-party database tools, you can connect them to DLC to query DLC data.

| Third-Party Software | Description                                                                                                 |
|----------------------|----------------------------------------------------------------------------------------------------|
| SQL Workbench        | SQL Workbench is a cross-platform SQL query tool. You can access DLC using your own deployed SQL Workbench. |
| DBeaver              | DBeaver is a universal database tool.                                                                       |

## **Business Intelligence**

If you have already deployed/own the following third-party business intelligence software, you can connect it to DLC to conduct business intelligence analysis and generate reports to support your business decisions.

| Third-Party Software | Description                                                                                                    |
|----------------------|----------------------------------------------------------------------------------------------------|
| Metabase             | Metabase is an easy-to-use Report System. You can use your own deployed Metabase to access DLC and generate reports.                                                                         |
| Redash               | Redash is an open-source BI Tool, offering web-based Database Query and Data Visualization features.                                                                                         |
| FineBI               | FineBI is a Business Intelligence Product launched by Fanruan Software Co., Ltd.                                                                                                    |
| Tableau              | Tableau is a Visual Analysis Platform, providing a powerful, secure, and flexible End-<br>to-end Analysis Platform, offering a complete set of features from connection to<br>Collaboration. |
| CBoard               | CBoard is a Self-service BI Data Analysis Product, open-sourced and led by Shanghai<br>Chuguo Information Technology Co., Ltd.                                                               |
| Apache Superset      | Apache Superset is a modern Business Intelligence Web Application, open-sourced by Airbnb.                                                                                                   |

## **Python Access**

Last updated : 2024-07-31 17:33:57

DLC offers tools compliant with the DBAPI 2.0 standard. You can connect to DLC's Presto/Spark engine via Python, allowing for convenient SQL operations on DLC database tables.

## **Environment preparations**

1. Python 3.9 or higher version.

```
2. Install tencentcloud-dlc-connector.
```

```
pip install -i https://mirrors.tencent.com/pypi/simple/ tencentcloud-dlc-
connector
```

## Usage Examples

#### Step 1: Connect to the engine

Code:

```
import tdlc_connector
import datetime
from tdlc_connector import constants
conn = tdlc_connector.connect(region="<REGION>",
    secret_id="<SECRET_ID>",
    secret_key="<SECRET_KEY>",
    token=None,
    endpoint=None,
    catalog=constants.Catalog.DATALAKECATALOG,
    engine="<ENGINE>",
    engine_type=constants.EngineType.AUTO,
    result_style=constants.ResultStyles.LIST,
    download=False,
    mode=constants.Mode.LASY,
    database='',
    config={},
    callback=None,
    callback events=None,
    )
```

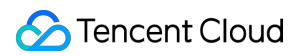

#### Parameter description:

| Parameter       | Description                                                                                                    |  |  |
|-----------------|----------------------------------------------------------------------------------------------------|--|--|
| region          | Engine Region, such as ap-nanjing, ap-beijing, ap-guangzhou, ap-shanghai, ap-<br>chengdu, ap-chongqing, na-siliconvalley, ap-singapore, ap-hongkong                                                     |  |  |
| secret_id       | Tencent Cloud SecretID                                                                                                    |  |  |
| secret_key      | Tencent Cloud SecretKey                                                                                                    |  |  |
| token           | (Optional) Temporary Secret Token                                                                                                    |  |  |
| endpoint        | (Optional) Connect to the service node                                                                                                    |  |  |
| engine          | Engine name used, for example "test_python"                                                                                                    |  |  |
| engine_type     | (Optional) Engine type: corresponding to the engine type of the engine name, default value constants.EngineType.AUTO<br>For example: AUTO, PRESTO, SPARK, SPARK_BATCH                                   |  |  |
| result_style    | (Optional) Format of the returned result, options are LIST/DICT                                                                                                    |  |  |
| download        | (Optional) Whether to download the data directly True/False, see Download Mode Description                                                                                                    |  |  |
| mode            | (Optional) Mode. Supports ALL/LAZY/STREAM                                                                                                    |  |  |
| database        | (Optional) Default database                                                                                                    |  |  |
| config          | (Optional) Submit to cluster configuration                                                                                                    |  |  |
| callback        | (Optional) Callback function, function signature def cb(statement_id, status)                                                                                                    |  |  |
| callback_events | (Optional) Callback trigger event, used in conjunction with callback, see callback mechanism description for details                                                                                    |  |  |
| driver_size     | (Optional) Driver node size, default value constants.PodSize.SMALL (Only valid for<br>SPARK_BATCH clusters)<br>Optional values: SMALL, MEDIUM, LARGE, XLARGE, M_SMALL, M_MEDIUM,<br>M_LARGE, M_XLARGE   |  |  |
| executor_size   | (Optional) Executor node size, default value constants.PodSize.SMALL (Only valid for<br>SPARK_BATCH clusters)<br>Optional values: SMALL, MEDIUM, LARGE, XLARGE, M_SMALL, M_MEDIUM,<br>M_LARGE, M_XLARGE |  |  |
| executor_num    | (Optional) Number of Executor nodes, default value 1 (Only valid for SPARK_BATCH clusters)                                                                                                    |  |  |

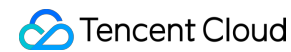

| executor_max_num | (Optional) Maximum number of Executor nodes, if not equal to executor_num, the |  |  |
|------------------|--------------------------------------------------------------------------------|--|--|
|                  | enable Dynamic Resource Allocation (Only valid for SPARK_BATCH clusters)       |  |  |

#### **Download Mode Explanation:**

| Serial<br>number | download | mode   | Description                                                                                                    |
|------------------|----------|--------|----------------------------------------------------------------------------------------------------|
| 1                | False    | ALL    | Fetch all data from the interface, can only fetch data after completion                                                                  |
| 2                | False    | LASY   | Fetch data from the interface, delay fetching data to the server based on the amount fetched                                             |
| 3                | False    | STREAM | Same as LASY mode                                                                                                    |
| 4                | True     | ALL    | Download all results from COS (requires COS read permission) using local temporary storage, recommended for large data volumes           |
| 5                | True     | LASY   | Download results from COS (requires COS read permission), delay downloading files based on fetch data volume                             |
| 6                | True     | STREAM | Read result stream from COS in real-time (requires COS read permission), slower performance, extremely low local memory disk usage ratio |

#### Step 2: Execute SQL

#### Code:

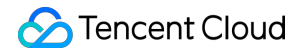

cursor.executemany("INSERT INTO dummy VALUES(%s, %s)", [('Zhang San', 18), ('Li Si'

#### **Basic Operation Procedure**

The process of the aforementioned code is as follows:

1. A cursor object is created with conn.cursor() .

```
2. A SQL query statement is executed with cursor.execute("SELECT 1") , and the result is assigned to the variable count.
```

3. A line of data is read through the cursor.fetchone() method and printed out.

### Characteristic function

#### Description of the callback mechanism

```
import tdlc_connector
import datetime
from tdlc_connector import constants
def tdlc_connector_callback(statement_id, state):
    1 1 1
    parmas: statement_id Quest id
    params: state Task status. The enumeration value is constants.TaskStatus
    1 1 1
    print(statement_id, state)
conn = tdlc_connector.connect(region="<REGION>",
    secret_id="<SECRET_ID>",
    secret_key="<SECRET_KEY>",
    engine="<ENGINE>",
    engine_type=constants.EngineType.SPARK,
    result_style=constants.ResultStyles.LIST,
    callback=tdlc_connector_callback,
    callback_events=[constants.CallbackEvent.ON_INIT, constants.CallbackEvent.ON_SU
    )
cursor = conn.cursor()
cursor.execute("SELECT 1")
cursor.fetchone()
# The callback function is called when the task is initialized and the task is succ
```

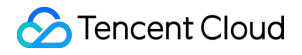

#### Submit the task to the job cluster

Currently, you can submit tasks to the Spark job cluster. For details, see the following example.

```
from tdlc_connector import constants
conn = tdlc connector.connect(region="<REGION>",
    secret id="<SECRET ID>",
    secret_key="<SECRET_KEY>",
    engine="<ENGINE>",
                                                   # Select the spark job engine
    result_style=constants.ResultStyles.LIST,
    driver size=constants.PodSize.SMALL,
                                                   # Select Driver Specifications
                                                  # Select the Executor specificati
    executor_size=constants.PodSize.SMALL,
    executor_num=1,
                                                   # Set the number of Executors
    executor_max_num=1,
                                                   # Set the maximum number of execu
)
```

#### Note:

Upgrade the connector to >= 1.1.0 to use this feature.

#### Automatically infer engine type

You do not need to specify the engine type. The connector will automatically infer the engine type. For details, see the following example.

```
from tdlc_connector import constants
conn = tdlc_connector.connect(region="<REGION>",
secret_id="<SECRET_ID>",
secret_key="<SECRET_KEY>",
engine="<ENGINE>",
engine_type=constants.EngineType.AUTO  # This parameter can be set to AUTO or not t
)
```

#### Note:

Upgrade the connector to >= 1.1.0 to use this feature.

#### **Null conversion**

The current result set is stored in CSV format, the engine will convert the null value into an empty string by default, if you need to distinguish the null value, please specify the null value symbol, such as "\\1", the engine query result will convert the null value into "\\1", while the driver will convert the "\\1" field into None, please refer to the following example.

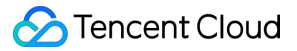

```
from tdlc_connector import constants, formats
formats.FORMAT_STRING_NULL = '\\1'
conn = tdlc_connector.connect(region="<REGION>",
    secret_id="<SECRET_ID>",
    secret_key="<SECRET_KEY>",
    engine="<ENGINE>",
    result_style=constants.ResultStyles.LIST
)
```

#### Note:

Null conversion currently only supports SparkSQL clusters. Upgrade connector to >= 1.1.3.